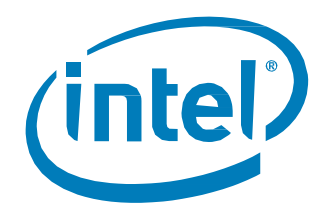

# Intel<sup>®</sup> Solid State Drive Pro Administrator Tool

User Guide

June 2016 Software Version 1.x

Order Number: 329902-004US

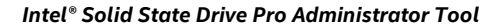

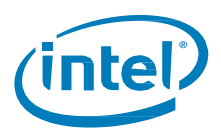

Intel may make changes to specifications and product descriptions at any time, without notice. Designers must not rely on the absence or characteristics of any features or instructions marked "reserved" or "undefined". Intel reserves these for future definition and shall have no responsibility whatsoever for conflicts or incompatibilities arising from future changes to them. The information here is subject to change without notice. Do not finalize a design with this information.

Tests document performance of components on a particular test, in specific systems. Differences in hardware, software, or configuration will affect actual performance. Consult other sources of information to evaluate performance as you consider your purchase.

No computer system can provide absolute security. Requires an enabled Intel® processor, enabled chipset, firmware and/or software optimized to use the technologies. Consult your system manufacturer and/or software vendor for more information.

The products described in this document may contain design defects or errors known as errata which may cause the product to deviate from published specifications. Current characterized errata are available on request.

Contact your local Intel sales office or your distributor to obtain the latest specifications and before placing your product order.

Copies of documents which have an order number and are referenced in this document, or other Intel literature, may be obtained by calling 1-800-548-4725, or go to: http://www.intel.com/design/literature.htm

All products, computer systems, dates, and figures specified are preliminary based on current expectations, and are subject to change without notice.

Intel and the Intel logo are trademarks of Intel Corporation in the U.S. and/or other countries.

\*Other names and brands may be claimed as the property of others.

Copyright © 2016 Intel Corporation. All rights reserved.

User Guide 2 June 2016 329902-004US

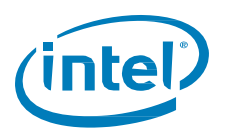

# Contents

| 1 | Introdu | ction                              | 4 |
|---|---------|------------------------------------|---|
|   | 1.1     | Revision History                   | 4 |
|   | 1.2     | Terminology                        | 4 |
|   | 1.3     | Known Issues                       | 4 |
| 2 | Setting | Up the Tool                        | 5 |
|   | 2.1     | System Requirements                | 5 |
|   | 2.2     | Installing the Administrator Tool  | 5 |
|   | 2.3     | Launching the Administrator Tool   | 5 |
| 3 | Comma   | nd Line Options                    | 6 |
|   | 3.1     | Command Line Detailed Descriptions | 7 |
|   |         | -help                              | 7 |
|   |         | -license                           | 7 |
|   |         | -drive_list                        | 7 |
|   |         | -log                               | В |
|   |         | -drive_index                       | В |
|   |         | -drive_serial                      | В |
|   |         | -drive_path                        | 9 |
|   |         | -psid_revert                       | 9 |
|   |         | -enable_edrive10                   | 0 |
|   |         | -format                            | 0 |
|   |         | -secure_erase                      | 0 |
|   | 3.2     | Error Codes1                       | 1 |
| 4 | Tool Us | e Examples1                        | 3 |
|   | 4.1     | Display Drives                     | 5 |
|   | 4.2     | Select Drive10                     | 6 |
|   | 4.3     | Enable eDrive                      | 7 |
|   | 4.4     | PSID Revert18                      | 8 |

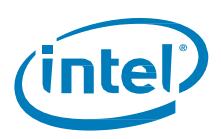

#### Introduction 1

This guide explains how to use the Intel<sup>®</sup> Solid State Drive Pro Administrator Tool. This is a Windows\* commandline tool, and is designed to support security and manageability settings on the Intel® SSD Professional Family and Embedded Family of products.

This tool supports the following functions:

- 1. Detects and reports status of Intel® SSDs attached to the system
- 2. Enables eDrive\* (supported on the Intel® SSD Pro 2500 Series)
- 3. Completes the PSID Revert process<sup>†</sup>
- 4. Executes a Secure Erase

<sup>†</sup>Only available on Intel<sup>®</sup> SSDs with Opal support. May have limitations based on OEM vendor requirements.

#### 1.1 **Revision History**

| Revision Number | Description                            | <b>Revision Date</b> |
|-----------------|----------------------------------------|----------------------|
| 001             | Initial release software version 1.0.0 | January 2014         |
| 002             | Updated for software version 1.1.0     | July 2014            |
| 003             | Amended section 4.4, "PSID Revert."    | December 2014        |
| 004             | Updated for software version 1.1.3     | June 2016            |

#### 1.2 Terminology

| Term         | Description                                                                                                    |
|--------------|----------------------------------------------------------------------------------------------------|
| Opal*        | A specification by the Trusted Computing Group* that provides a comprehensive architecture for putting storage devices under a security policy controlled by the platform host |
| PSID         | Physical presence Security ID: A unique code printed on the drive's label                                                                                                    |
| eDrive*      | Microsoft* specification for a drive that complies to the TCG* Opal 2.0* and IEEE 1667* standards                                                                              |
| SECURE ERASE | An ATA command that removes all user data from a drive                                                                                                    |
| OS           | Operating System                                                                                                    |
| RAID         | Redundant Array of Independent Disks (formerly Redundant Array of Inexpensive Disks)                                                                                           |
| SATA         | Serial ATA                                                                                                    |
| SSD          | Solid State Drive                                                                                                    |

#### 1.3 **Known Issues**

| Compatibility | Intel SSD Pro Administrator Tool is not compatible with the Supermicro* H8DAi-2, TYAN* Thunder N3600M motherboard – NVIDIA nForce* Pro 3600 |
|---------------|----------------------------------------------------------------------------------------------------|
| Functionality | When selecting CTRL-Z and pressing Enter at one of the prompts, the Intel SSD Pro Administrator Tool will go into an infinite loop.         |

User Guide

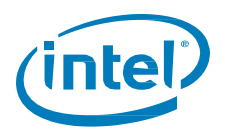

# 2 Setting Up the Tool

## 2.1 System Requirements

Requirements for the Intel SSD Pro Administrator Tool are:

- Intel SSD Professional Family and/or Embedded Family drive.
- Administrator rights are required to run the tool on Windows 7\*, Windows 8\*, Windows 8.1\*, and Windows 10\*.

### 2.2 Installing the Administrator Tool

To install the Intel SSD Pro Administrator Tool:

- 1. Create a directory on the host (for example: C:\temp).
- 2. Go to intel.com/ssd.
- 3. Click on **Tools** to expand the selection box.
- 4. Select Intel<sup>®</sup> SSD Pro Administrator Tool.
- 5. Download the tool to the directory you created in step 1.

**NOTE:** The tool is available in 64 and 32-bit versions. Download appropriate version for your system configuration.

The downloaded executable is named in the format: SSDProAdminTool\_<version>\_[win32|win64].exe. For example, if you downloaded version 1.1.0 for a 64-bit system, the executable would be named: SSDProAdminTool\_1.1.0\_win64.exe

## 2.3 Launching the Administrator Tool

To launch the Intel SSD Pro Administrator Tool:

- 1. Type **cmd** in the Windows\* search field to show the cmd.exe program
- 2. Right click to open the menu and select **Run as administrator**.

| Programs (1) |     |                                |   |
|--------------|-----|--------------------------------|---|
| 🖭 cmd        | eve | Open                           |   |
|              | 9   | Run as administrator           |   |
|              |     | Security •                     | Ī |
|              | U   | Scan for threats               |   |
|              | ą   | Zip and Share (WinZip Express) |   |
|              | q   | WinZip •                       |   |

- 3. In the command window, change to the directory where you copied the tool.
- 4. Run the tool. For example:

```
C:\temp\SSDProAdminTool_1.1.0_win64.exe
```

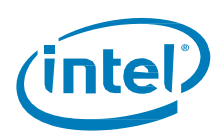

# **3 Command Line Options**

The Intel SSD Pro Administrator Tool uses a Command Line Interface (CLI). Available command line options and a detailed description of each are provided in the following table. Alternatively, running the tool without any options will output the help.

| Option         | Description                                                                                                    |
|----------------|----------------------------------------------------------------------------------------------------|
| -help          | Displays the command line options table.                                                                                                    |
| -license       | Displays the Intel SSD Pro Administrator Tool's end-user license text.                                                                                                    |
| -drive_list    | Scans the system for attached drives and display the results. The data will be saved to a file in CSV format if filename is provided. All other CLI arguments are ignored. |
| -log           | Outputs a detailed log of the Intel Pro Administrator Tool's functionality.                                                                                                |
| -drive_index   | Selects which attached drive to execute functions on. Uses index value.                                                                                                    |
| -drive_serial  | Selects which attached drive to execute functions on. Uses drive serial value.                                                                                             |
| -drive_path    | Selects which attached drive to execute functions on. Uses drive path value.                                                                                               |
| -psid_revert   | Issues a PSID Revert to the selected drive.                                                                                                    |
| -enable_edrive | Enables eDrive* support on selected drive. (Available only on certain Intel® SSD<br>Professional Family drives. Check product specification for support.)                  |
| -format        | Erases all data on a selected drive.                                                                                                    |

#### Table 1: Command Line Options

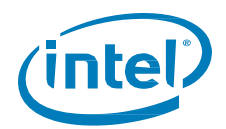

| Option                                                                                                    | Description                                                                                                    |      |
|----------------------------------------------------------------------------------------------------|----------------------------------------------------------------------------------------------------|------|
| -format<br>Erases all data on<br>a selected drive.                                                                                                    |                                                                                                    |      |
| NOTE: This<br>option will erase<br>everything on a<br>partitioned<br>drive, including<br>the partition.<br>This issues a<br>warning if the<br>Intel SSD Pro<br>Administration<br>Tool detects that<br>the selected<br>drive has a<br>partition. | Erases all data on a selected drive.                                                                                                 |      |
| Usage                                                                                                    | <pre>SSDProAdminTool_<version>_[win32 win64].exe -drive_index <value> -format &lt;</value></version></pre>                           | SES> |
| Arguments                                                                                                    | <ses> is the Secure Erase Setting. Supported values are:<br/>0 = Standard Secure Erase (Default)<br/>1 = Enhanced Secure Erase</ses> |      |
| Used with                                                                                                    | -drive_index                                                                                                    |      |
| Example                                                                                                    | SSDProAdminTool_1.1.0_x64.exe -drive_index 1 -format                                                                                 |      |
| -secure_erase                                                                                                    |                                                                                                    |      |

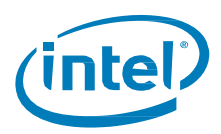

# **3.1 Command Line Detailed Descriptions**

The following sections describe the Command Line Interface (CLI) for the Intel SSD Pro Administrator Tool.

### -help

Displays the CLI options table.

| Usage     | SSDProAdminTool_ <version>_[win32 win64].exe -help</version>                                     |
|-----------|--------------------------------------------------------------------------------------------------|
| Arguments | None                                                                                             |
| Used with | None                                                                                             |
| Example   | SSDProAdminTool_1.1.0_x64.exe<br>Running the tool without any options will also output the help. |

#### -license

Displays the Intel SSD Pro Administrator Tool end-user license agreement.

| Usage     | <pre>SSDProAdminTool_<version>_[win32 win64].exe -license</version></pre> |
|-----------|---------------------------------------------------------------------------|
| Arguments | None                                                                      |
| Used with | None                                                                      |
| Example   | SSDProAdminTool_1.1.0_x64.exe -license                                    |

### -drive\_list

Scans the system for attached drives and adapters and displays the results. Use this option to show the drive indexes that will be used by -drive\_index.

| Usage     | <pre>SSDProAdminTool_<version>_[win32 win64].exe -drive_list [<filename>]</filename></version></pre>           |
|-----------|----------------------------------------------------------------------------------------------------|
| Arguments | <filename> is an optional argument. This will save the results to the given filename in CSV format.</filename> |
| Used with | None                                                                                                    |
| Example   | <pre>SSDProAdminTool_1.1.0_x64.exe -drive_list my_list_file.txt</pre>                                          |

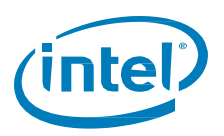

#### -log

Saves a detailed output file for the specified execution.

NOTE: This does not log the functionality output displayed on the screen. It is mainly useful for debug purposes.

| Usage     | SSDProAdminTool_ <version>_[win32 win64].exe -drive_index <value><br/>-log [<filename>]</filename></value></version>                                                                                 |
|-----------|----------------------------------------------------------------------------------------------------|
| Arguments | <filename> is an optional argument. When given, the log file will be saved to the given filename. If no filename is given, then the tool will assign filename with a date and time stamp.</filename> |
| Used with | All Intel Pro Administrator Tool functions.                                                                                                    |
| Example   | SSDProAdminTool_1.1.0_x64.exe -drive_index 1 -log my_logfile.txt                                                                                                    |

#### -drive\_index

Selects which attached drive to execute functions on.

**NOTE:** This is similar to -drive\_serial and -drive\_path. You only need to use one of them.

Run -drive\_list to see the drive indexes for each attached drive. Basic drive information will be displayed if no additional options/functions are used.

| Usage     | SSDProAdminTool_ <version>_[win32 win64].exe -drive_index <value></value></version> |
|-----------|-------------------------------------------------------------------------------------|
| Arguments | <value> corresponds to the drive index from -drive_list.</value>                    |
| Used with | -psid_revert, -enable_edrive, -secure_erase                                         |
| Example   | SSDProAdminTool_1.1.0_x64.exe -drive_index 1                                        |

#### -drive\_serial

Selects the attached drive on which to execute the functions.

**NOTE:** This is similar to -drive\_index and -drive\_path. You only need to use one of them.

| Usage     | SSDProAdminTool_ <version>_[win32 win64].exe -drive_serial <num></num></version>                            |
|-----------|----------------------------------------------------------------------------------------------------|
| Arguments | <num> is the serial number of the drive.<br/>See the "Serial Number" field in the -drive_list output.</num> |
| Used with | -psid_revert, -enable_edrive, -secure_erase                                                                 |
| Example   | SSDProAdminTool_1.1.0_x64.exe -drive_serial CVTS4093008R180IGN                                              |

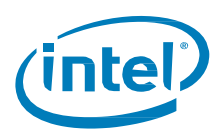

#### -drive\_path

Selects the attached drives on which to execute functions.

**NOTE:** This is similar to -drive\_index and -drive\_serial. You only need to use one of them.

| Usage     | SSDProAdminTool_ <version>_[win32 win64].exe -drive_path <path></path></version>                          |
|-----------|----------------------------------------------------------------------------------------------------|
| Arguments | <path> is the device path of the drive.<br/>See the "Device Path" field in the -drive_list output.</path> |
| Used with | <pre>-psid_revert, -enable_edrive, -secure_erase</pre>                                                    |
| Example   | SSDProAdminTool_1.1.0_x64.exe -drive_path \\ \PHYSICALDRIVE0                                              |

#### -psid\_revert

The -psid\_revert command reverts the drive to its original factory state, Opal ready.

This function is supported only on Intel SSD Professional Family.

After the correct drive is selected and -psid\_revert is invoked, the Intel SSD Pro Administrator Tool prompt for the drive's PSID. This value will be checked to verify that:

- It is greater than 0 characters and no more than 32.
- It only contains alpha-numeric characters.

If an invalid PSID is entered, the tool prompts for another. It will continue to prompt until a valid PSID is given. CTRL-C will stop the program.

The tool gives a detailed description of the PSID Revert operation.

The tool generates a random 10 character security string which you must enter.

| Usage     | SSDProAdminTool_ <version>_[win32 win64].exe -drive_index <value> -psid_revert</value></version> |
|-----------|--------------------------------------------------------------------------------------------------|
| Arguments | None                                                                                             |
| Used with | None                                                                                             |
| Usage     | SSDProAdminTool_1.1.0_x64.exe -drive_index 1 -psid_revert                                        |

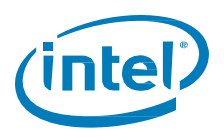

#### -enable\_edrive

Enables eDrive on the selected device.

#### NOTES:

- eDrive support is available on certain Intel SSD Professional Family drives. Check product specification for support. Configuration cannot be changed if ATA Security enabled (ATA user password set).
- The tool currently only supports enabling eDrive. Enable eDrive if the support is needed for hardware encryption with Windows BitLocker\*.

| Usage     | SSDProAdminTool_ <version>_[win32 win64].exe -drive_index <value> -enable_edrive</value></version> |
|-----------|----------------------------------------------------------------------------------------------------|
| Arguments | None.                                                                                              |
| Used with | None.                                                                                              |
| Example   | SSDProAdminTool_1.1.0_x64.exe -drive_index 1 -enable_edrive                                        |

#### -format

Erases all data on a selected drive.

**NOTE:** This option will erase everything on a partitioned drive, including the partition. This issues a warning if the Intel SSD Pro Administration Tool detects that the selected drive has a partition.

| Usage     | SSDProAdminTool_ <version>_[win32 win64].exe -drive_index <value> -format <ses></ses></value></version>                              |
|-----------|----------------------------------------------------------------------------------------------------|
| Arguments | <ses> is the Secure Erase Setting. Supported values are:<br/>0 = Standard Secure Erase (Default)<br/>1 = Enhanced Secure Erase</ses> |
| Used with | -drive_index                                                                                                    |
| Example   | SSDProAdminTool_1.1.0_x64.exe -drive_index 1 -format                                                                                 |

#### -secure\_erase

Erases all data on a selected drive.

**NOTE:** This option will erase everything on a partitioned drive, including the partition. This issues a warning if the Intel SSD Pro Administration Tool detects that the selected drive has a partition.

| Usage     | SSDProAdminTool_ <version>_[win32 win64].exe -drive_index <value> -secure_erase</value></version> |
|-----------|---------------------------------------------------------------------------------------------------|
| Arguments | None.                                                                                             |
| Used with | -drive_index                                                                                      |
| Example   | SSDProAdminTool_1.1.0_x64.exe -drive_index 1 -secure_erase                                        |

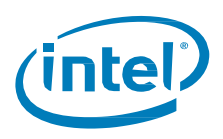

## 3.2 Error Codes

The following table contains all of the possible error and status codes returned from the Intel SSD Pro Administration Tool. The first column lists the numeric value of the error/status code returned by tool. To see what the numeric return value is within Windows, type the following command in the command prompt after running the tool:

echo %errorlevel%

#### Table 2: Error Codes

| Value | Code Name                 | Description                                                                                                    |
|-------|---------------------------|----------------------------------------------------------------------------------------------------|
| 0     | DM_NO_ERRORS              | Completed successfully.                                                                                                    |
| 1     | DM_READY                  | Ready to run.                                                                                                    |
| 3     | DM_NOT_ATA                | The Intel Pro Administrator Tool cannot communicate with the selected Intel SSD.<br>Consider changing to another storage driver compatible with your system<br>and try the Intel Pro Administrator Tool again.                                                                  |
| 4     | DM_OPEN_DEVICE_FAILED     | Error: Could not communicate with drive.                                                                                                    |
| 12    | DM_SECURITY_FROZEN        | Error: The selected Intel SSD is in the Security Frozen state. SECURE ERASE<br>cannot run until the Security Freeze Lock is cleared. To remove the lock, power-<br>cycle the SSD while the operating system is running. This can be done by<br>unplugging and plugging the SSD. |
| 13    | DM_HAS_PARTITION          | Selected Drive contains a partition                                                                                                    |
| 14    | DM_NO_PARTITION           | The selected Intel SSD has no partition. This feature requires a partition to run.                                                                                                    |
| 15    | DM_ERASE_UNIT_FAILED      | Error: SECURE ERASE Unit command failed. Reboot and try again. If error persists, consider using a DOS-based tool for SECURE ERASE.                                                                                                    |
| 16    | DM_ERASE_PREPARED_FAILED  | Error: SECURE ERASE Prepare command failed. Reboot your system and try again.<br>If error persists, consider using a DOS-based tool for SECURE ERASE.                                                                                                    |
| 17    | DM_SECURITY_ENABLE_FAILED | Error: Security Set Password command failed. Reboot your system and try again.<br>If error persists, consider using a DOS-based tool for SECURE ERASE.                                                                                                    |
| 45    | DM_NOT_INTEL              | Error: Drive is not an Intel SSD.                                                                                                    |
| 73    | DM_INVALID_ARGS           | Error: Invalid arguments provided.                                                                                                    |
| 77    | DM_CSMI                   | Error: This feature cannot run on a RAID member.                                                                                                    |
| 81    | DM_CANCELED               | Canceled.                                                                                                    |
| 87    | DM_INVALID_DRIVE_INDEX    | Error: Given drive index is invalid. Drive could not be found.                                                                                                    |
| 97    | DM_RAID                   | This feature cannot run on a RAID volume. Select a specific RAID member to run this feature.                                                                                                    |
| 109   | DM_ERROR_READ_NATIVE_MAX  | Error: ATA read native max command failed.                                                                                                    |
| 110   | DM_ERROR_SET_MAX_ADDRESS  | Error: ATA Set native max command failed.                                                                                                    |
| 115   | DM_INVALID_DRIVE_SERIAL   | Error: Given drive serial is invalid. Drive could not be found.                                                                                                    |
| 118   | DM_WRONG_GENERATION       | Error: The selected drive does not support this feature.                                                                                                    |
| 126   | DM_INVALID_DRIVE_LETTER   | Error: Given drive letter is invalid. Drive could not be found.                                                                                                    |

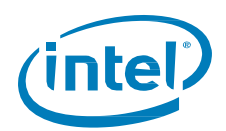

| Value | Code Name                      | Description                                                                                                    |
|-------|--------------------------------|----------------------------------------------------------------------------------------------------|
| 141   | DM_INSUFFICIENT_BUFFER_SIZE    | Error: The supplied buffer is not large enough for this command.                                                                                                    |
| 148   | DM_WRONG_SKU                   | Error: Invalid drive SKU.                                                                                                    |
| 149   | DM_SECURITY_ENABLED_SE         | SECURE ERASE cannot be run on the selected drive because ATA security is enabled. Consider turning off ATA security before erasing the selected drive with the Intel Pro Administrator Tool. |
| 152   | DM_STORAGE_SPACE_MEMBER        | The selected Intel SSD is part of a Storage Space. The Intel SSD must be removed from the Storage Space to use this feature.                                                                 |
| 155   | DM_SECURE_ERASE_WIN_8          | SECURE ERASE cannot be run on the selected drive because it is not a supported feature under Windows 8* or Windows Server 2012*.                                                             |
| 179   | DM_STANDBY_IMMEDIATE_FAILED_SE | Error: Standby Immediate command failed. Reboot your system and try again.<br>If error persists, consider using a DOS-based tool for SECURE ERASE.                                           |
| 188   | DM_DEVICE_FAULT                | Error: The device fault is set on the selected drive. This functionality is not supported in the device fault state.                                                                         |
| 189   | DM_ERROR_NVME_WINDOWS_DRIVER   | Error from Windows* NVMe* Driver.                                                                                                    |
| 190   | DM_ERROR_NVME_COMPLETION_ENTRY | Error: NVMe* Command failed.                                                                                                    |
| 198   | DM_SCAN_NOT_RUN                | Error: Scan was not run. Please run Scan before using GetDeviceList or GetDeviceString.                                                                                                    |
| 199   | DM_INVALID_DRIVE_ID            | Error: Given device ID is invalid. Drive could not be found.                                                                                                    |
| 203   | DM_INVALID_DRIVE_PATH          | Error: Given drive path is invalid. Drive could not be found.                                                                                                    |
| 204   | DM_INVALID_DRIVE_CSMI          | Error: Given CSMI information is invalid. Drive could not be found.                                                                                                    |
| 238   | DM_ADAPTER_RESET_FAILED        | Error: failed to reset adapter.                                                                                                    |
| 239   | DM_SYSTEM_RESCAN_FAILED        | Error: System rescan failed.                                                                                                    |
| 246   | DM_NO_TPER_COMMAND_SET         | Selected drive does not support this command.                                                                                                    |
| 247   | DM_TPER_REVERT_SP_FAILED       | Error: revert SP failed.                                                                                                    |
| 248   | DM_TPER_START_SESSION_FAILED   | Error: failed to start Trusted Peripheral session.                                                                                                    |
| 249   | DM_TPER_BUSY                   | Error: Trusted Peripheral is busy. A session may already be open.<br>Try power cycling the drive and rerunning the Intel Pro Administrator Tool.                                             |
| 250   | DM_INVALID_PSID                | Error: Entered an invalid PSID for the selected drive.                                                                                                    |
| 252   | DM_DISABLE_LOGICAL_STATE       | Error: Selected drive is in a disable logical state.                                                                                                    |
| 253   | DM_OPAL_NOT_ACTIVATED          | Error: Opal is not activated on the selected drive. Unable to revert.                                                                                                    |
| 255   | DM_RAID_MEMBER                 | Error: This feature cannot run on a RAID member.                                                                                                    |
| 275   | DM_IEEE_ALREADY_SUPPORTED      | eDrive is already supported.                                                                                                    |
| 276   | DM_IEEE_INCOMPATIBLE_FIRMWARE  | Error: enabling eDrive with this tool is not supported on the selected Intel SSD.<br>Please ensure the tool and the drive's firmware are up to date.                                         |
| 289   | DM_IEEE_SECURITY_ENABLED       | The configuration cannot be updated on the selected drive because ATA security is enabled. Consider turning off ATA security before changing the configuration with the tool.                |
| 290   | DM_IEEE_ENABLE_FAILED          | Error: Configuration update failed.                                                                                                    |

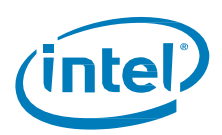

# 4 Tool Use Examples

To display the help table use the -help command line option.

SSDProAdminTool.exe -help

| SSDProAdminTool.exe Description                                                                                                    |
|----------------------------------------------------------------------------------------------------|
| Intel SSD Pro Administrator Tool is used to complete a PSID Revert<br>operation on an Opal Activated drive and/or a secure erase operation.                                                                                                 |
| -help [keyword]                                                                                                    |
| Description                                                                                                    |
| Display the help string and exit.All other arguments will be ignored.                                                                                                    |
| Arguments                                                                                                    |
| [keyword] - (Optional) Perform a keyword search on each feature name<br>and feature description. Put quotes around the keyword<br>when wanting to include spaces.                                                                           |
| Example                                                                                                    |
| SSDProAdminTool.exe -help<br>SSDProAdminTool.exe -help drive_index                                                                                                    |
| -license                                                                                                    |
| Description                                                                                                    |
| Display the tool's software license.                                                                                                    |
| Example                                                                                                    |
| SSDProAdminTool.exe -license                                                                                                    |
| -log [filename]                                                                                                    |
| Description                                                                                                    |
| Saves a debug log of the execution steps the tool took to run the selected functionality. By default the log is saved to a file with the name in the following format: 'LOG_{date}_{time}.txt'                                              |
| Arguments                                                                                                    |
| [filename] — (Optional) Save the log file using the given name<br>instead of the default.                                                                                                    |
|                                                                                                    |
| Example                                                                                                    |
| SSDProAdminTool.exe -log<br>SSDProAdminTool.exe -log myLog.txt                                                                                                    |
| -drive_list [filename]                                                                                                    |
| Description                                                                                                    |
| Display a list of attached drives to the screen. All other arguments<br>besides —help will be ignored. For each detected drive, the drive's index,<br>model string, serial number, firmware revision, and device path will be<br>displayed. |
| Arguments                                                                                                    |
| [filename] – (Optional) Save the drive list information to the given<br>file. File will be in CSV format.                                                                                                    |
| Example                                                                                                    |
| SSDProAdminTool.exe -drive_list                                                                                                    |

User Guide 14

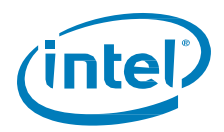

| -drive_index (index_num)                                                                                                    |
|----------------------------------------------------------------------------------------------------|
| Description                                                                                                    |
| Use to select a specific drive to interact with. Drive selection is made by<br>index value. You must specify a drive for most features to work. If no<br>other parameters are specified then basic information of the selected drive<br>will be displayed.        |
| Arguments                                                                                                    |
| <pre>(index_num) - (Required) A valid drive index number. See the output     of -drive_list for the index value of each attached     drive.</pre>                                                                                                    |
| Example                                                                                                    |
| SSDProAdminTool.exe -drive_index 1                                                                                                    |
| -drive_serial (serial_num)                                                                                                    |
| Description                                                                                                    |
| Use to select a specific drive to interact with. Drive selection is made by<br>drive serial number. You must specify a drive for most features to work.If<br>no other parameters are specified then basic information of the selected<br>drive will be displayed. |
| Arguments                                                                                                    |
| <pre>(serial_num) - (Required) A valid serial number of an attached drive.<br/>See the output of -drive_list for the serial number of<br/>each attached drive.</pre>                                                                                              |
| Example                                                                                                    |
| SSDProAdminTool.exe -drive_serial CUP0893749287GN                                                                                                    |
| -drive_path (path)                                                                                                    |
| Description                                                                                                    |
| Use to select a specific drive to interact with. Drive selection is made by<br>drive's path. You must specify a drive for most features to work. If no<br>other parameters are specified then basic information of the selected drive<br>will be displayed.       |
| Arguments                                                                                                    |
| <pre>(path) - (Required) A valid drive path of an attached drive. See the<br/>output of -drive_list for the drive path of each attached<br/>drive.</pre>                                                                                                    |
| Example                                                                                                    |
| SSDProAdminTool.exe -drive_path \\.\PHYSICALDRIVE2                                                                                                    |
| -psid_revert                                                                                                    |
| Description                                                                                                    |
| Issue a PSID revert to an Opal-activated drive. If successful, the drive is reverted back to its Opal Ready state.                                                                                                    |
| Example                                                                                                    |
| SSDProAdminTool.exe -drive_index 1 -psid_revert                                                                                                    |
| -secure_erase                                                                                                    |
| Description                                                                                                    |
| Secure erase the selected drive. The Tool will prompt prior to issuing the secure erase. See —format to execute an enhanced secure erase. WARNING! SECURE ERASE WILL ERASE ALL DATA ON THE DRIVE!                                                                 |
| Example                                                                                                    |
| SSDProAdminTool.exe -drive_index 1 -secure_erase                                                                                                    |

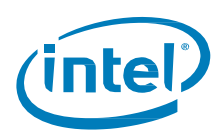

# 4.1 Display Drives

The -drive\_list option will display a list of drives currently found on the system.

SSDProAdminTool.exe -drive\_list

| Drive List                                                      |                                                                             |   |
|-----------------------------------------------------------------|-----------------------------------------------------------------------------|---|
| Drive Index:                                                    | :0:                                                                         |   |
| Drive Series:<br>  Firmware:<br>  Device Path:<br>  Opal State: | 6PC10362<br>N.NPHYSICALDRIVE0<br>No Opal                                    |   |
| Drive Index:                                                    | ¦ 1                                                                         | : |
| Drive Series:<br>  Firmware:<br>  Device Path:<br>  Opal State: | Intel SSD Pro 1500 Series<br>  LSQi<br>  \\.\PHYSICALDRIVE1<br>  Opal Ready |   |
| Drive Index:                                                    | i 2 i                                                                       |   |
| Drive Series:<br>  Firmware:<br>  Device Path:<br>  Opal State: | Intel SSD 330 Series  <br>  400i<br>  \\.\PHYSICALDRIVE2<br>  No Opal       |   |
|                                                                 |                                                                             |   |

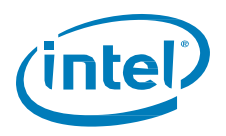

## 4.2 Select Drive

Select one of the drive options:

-drive\_index

-drive\_serial

-drive\_path

| Drive Index:                                                                                                    | ł | 1                                                                                                    | ł |
|----------------------------------------------------------------------------------------------------|---|----------------------------------------------------------------------------------------------------|---|
| Drive Series:<br>Model Number:<br>Serial Number:<br>Firmware:<br>Current MAX LBA:<br>Drive Status:<br>Opal State:<br>Native MAX LBA:<br>Current Percent:<br>SMART:<br>DIPM:<br>Write Cache:<br>Current Capacity: |   | Intel SSD Pro 1500 Series<br>INTEL SSDSC2BF180A4<br>BTDA323102UJ1802GN<br>LSQi<br>0x14F5C830<br>Healthy<br>Opal Ready<br>0x14F5C830<br>100<br>ON<br>OFF<br>OFF<br>ON<br>180.05 GB |   |

The Intel SSD Pro Administration Tool has an order of preference so it is important to use only one of these options.

It will check first for -drive\_index, then -drive\_serial, and then -drive\_path.

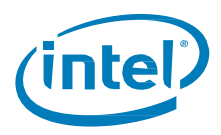

# 4.3 Enable eDrive

The -enable\_edrive command enables support for Microsoft\* eDrive\* requirements on Intel SSDs with eDrive capability (check product specification for support). Specifically, it enables the IEEE 1667 support required by Windows BitLocker\* to work with hardware encryption provided by the Intel® SSD Professional Family.

| ; Drive Index:                                                                                                    | 1                                                                                                    | 1 |
|----------------------------------------------------------------------------------------------------|----------------------------------------------------------------------------------------------------|---|
| Drive Series:<br>  Model Number:<br>  Serial Number:<br>  Firmware:<br>  Current MAX LBA:<br>  Drive Status:<br>  Opal State:<br>  eDrive Supported:<br>  Native MAX LBA:<br>  Current Percent:<br>  Current Percent:<br>  SUMART:<br>  DIPM:<br>  Write Cache: | <pre>Intel SSD Pro 2500 Series Opal Ready INTEL SSDSC2BF180A5 CUTS409300FK180IGN IG20 0x14F5C82F Healthy False 0x14F5C82F 100a1 Ready 1500 180.05 GB 0N 0N</pre> |   |

NOTES:

- Currently, the Intel SSD Pro Administrator Tool only supports enabling eDrive. eDrive should be enabled if the support is needed for hardware encryption with Windows BitLocker.
- The tool cannot make this configuration change if ATA security is enabled (i.e. ATA user password set). Remove ATA user password before enabling eDrive.

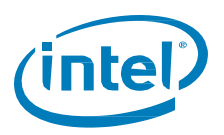

### 4.4 **PSID Revert**

PSID Revert is described in section 3.1. The following shows an example run for the -psid\_revert command.

1. Set up the tool as described in section 2.

In this example, the tool is stored in C:\temp, and the target drive is attached as a secondary drive to a desktop running Windows 7.

2. Run the –psid\_revert command to initiate the revert sequence.

For example: C:\temp> SSDProAdminTool\_1.1.0\_x64.exe -drive\_index 1 -psid\_revert

Drive information will be displayed, and you will be prompted to enter the PSID.

Drive Information Drive Index: 1 1 Drive Series: Model Number: Serial Number: Intel SSD Pro 1500 Series INTEL SSDSC2BF180A4 BTDA323102UJ1802GN LSQi Firnware Current MAX LBA: Drive Status: Opal State: Native MAX LBA: Øx14F5C830 Healthy Opal Activated 0x14F5C830 100 Current Percent: SMARI: ON DI PM: OFF Write Cache: ON Current Capacity: 180.05 GB Enter SSD Pro Series PSID value. This can be located physically on the drive's label. The value is case sensitive. Enter it as it appears on the label. The value may appear as two values on multiple lines. Enter a single value with no spaces or new lines. Enter PSID [(q) to quit] >

- 3. Verify that the drive information matches that of the target drive.
- 4. Enter the PSID. It is case-sensitive, and can be found on the drive label.
  - On the 2.5" drive label, it is a 32 character string and a QR code.
  - On the M.2 drive label, it is a QR code only.

After the PSID is entered correctly, you will be prompted to enter the displayed security string.

5. Enter the displayed security string. It is case-sensitive.

```
== You have entered a valid PSID. ==
The PSID revert operation will revert the drive back to its original factory
state.
*** THIS OPERATION WILL MAKE ALL THE DATA ON YOUR DRIVE INACCESSIBLE! ***
Intel is not responsible for loss of data using this tool.
To proceed please enter the following security string: 2>>w--<*@>
Enter the highlighted string above [<q> to quit]: >
```

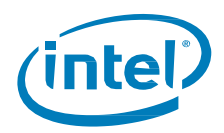

After the security string is entered correctly, the PSID Revert and cryptoerase will start.

After a few seconds of execution, the completion status will be displayed when finished.

Enter the highlighted string above [<q> to quit]: > 2>>w---<\*@b PSID Revert and cryptoerase was successful. Completed successfully.

User Guide 20